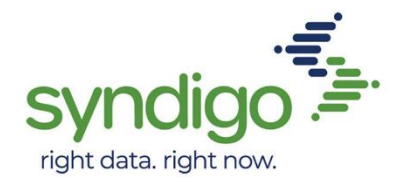

# **Report Center Overview**

#### Overview:

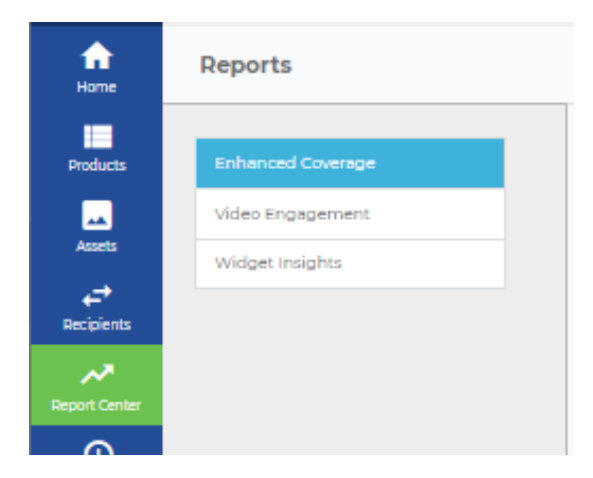

Upon selecting the report center on the left-hand side, you will be greeted by an array of options.

- Enhanced Coverage Overview of items and Retail product Pages
- Video Engagement Video reporting data
- Widget Insights Widget reporting data

At the top of each page will be your filters. You can also find these on the right hand side of any page. This allows you to narrow down your search to find specific data:

| 1/1/2020 12/25/2020 |
|---------------------|
|                     |
|                     |
|                     |
|                     |

| GTIN    |        | UPC       |        | Mfg Part |        | Mfg Brand |  |
|---------|--------|-----------|--------|----------|--------|-----------|--|
| All     | $\sim$ | All       | $\sim$ | All      | $\sim$ | All       |  |
|         |        |           |        |          |        |           |  |
|         |        |           |        |          |        |           |  |
| anguage |        | Countries |        | Website  |        |           |  |

# **Enhanced Coverage:**

The first section contains an overview of your items that contain Enhanced Content and are currently active on retailer product pages. The product details page will provide

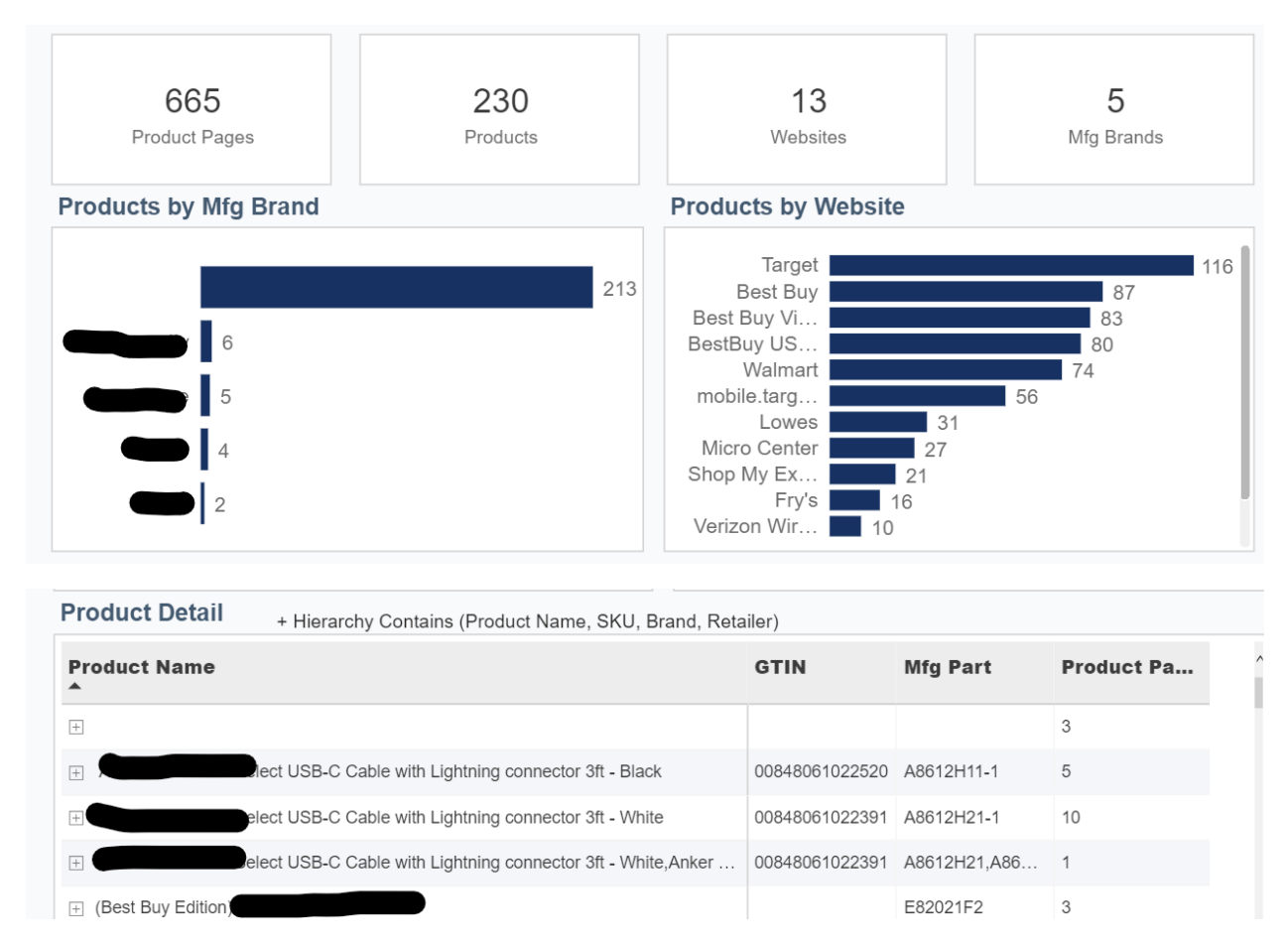

By Switching over to the *Availability* tab at the bottom, you will find a list of retailers and how many items you currently have available, pending, or rejected. Below this you will also be able to see each of your retail product pages.

| Website                | Available | Pending | Rejected | Total |
|------------------------|-----------|---------|----------|-------|
| Best Buy               | 92        | 9       |          | 101   |
| Best Buy Video Feed    | 88        |         |          | 88    |
| BestBuy US Mobile Apps | 84        |         |          | 84    |
| BJ's Wholesale Club    | 4         |         |          | 4     |
| Costco                 | 3         | 1       |          | 4     |
| Costco Canada English  |           | 9       |          | 9     |
| Total                  | 667       | 53      | 1        | 721   |

# Video Engagement:

The video engagement tab will first show you an overview of your items that contain videos, whether they live in the Toolbar, Mini-Site, or Inline content.

| Video Engagement Summary <sup>(1)</sup> click on the + below to see how video was delivered |               |       |       |           |                 |
|---------------------------------------------------------------------------------------------|---------------|-------|-------|-----------|-----------------|
| Experience                                                                                  | Unique Visits | Views | Plays | Play Rate | Completion Rate |
| + Toolbar                                                                                   | 132           | 132   | 0     | 0.00%     |                 |
| + Mini-Site                                                                                 | 716           | 716   | 0     | 0.00%     |                 |
| + Inline                                                                                    | 6,867         | 7,915 | 618   | 7.81%     | 80.42%          |
| Total                                                                                       | 7,715         | 8,763 | 618   | 7.05%     | 80.42%          |
|                                                                                             |               |       |       |           |                 |

Below this you will find a chart in which you can customize by changing the output of the Blue and Orange lines. This will provide you an in-depth overview of your video engagement.

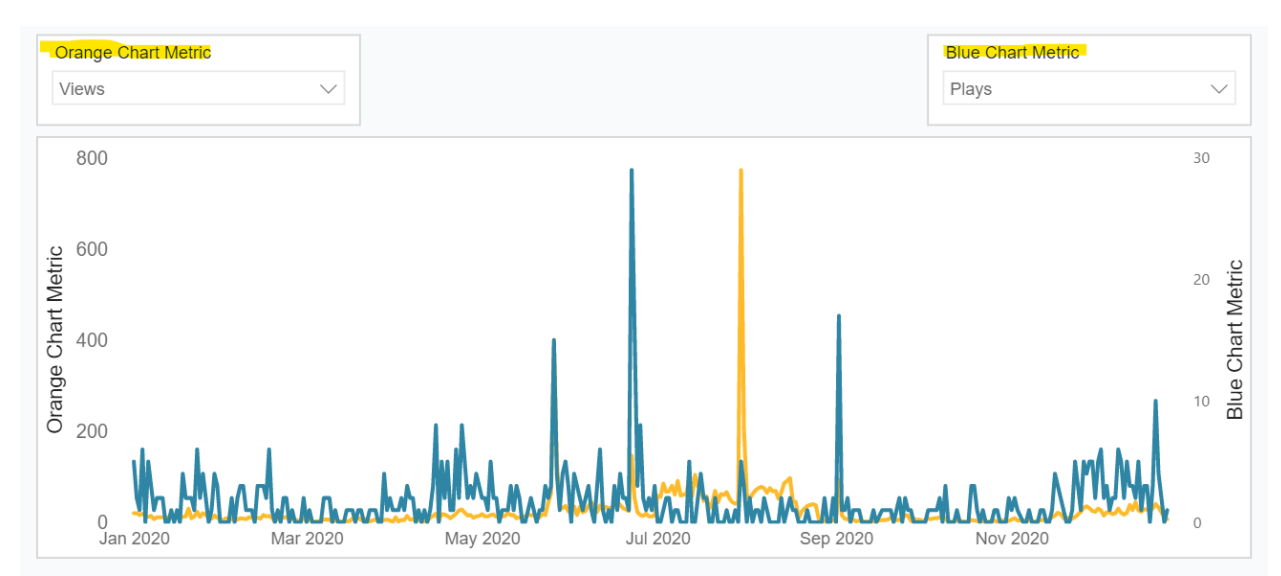

Finally, you will find a Product Table which contains details on Visits, impressions, plays, and play rates. There will be a reporting glossary at the end of this document if you need more details on these definitions.

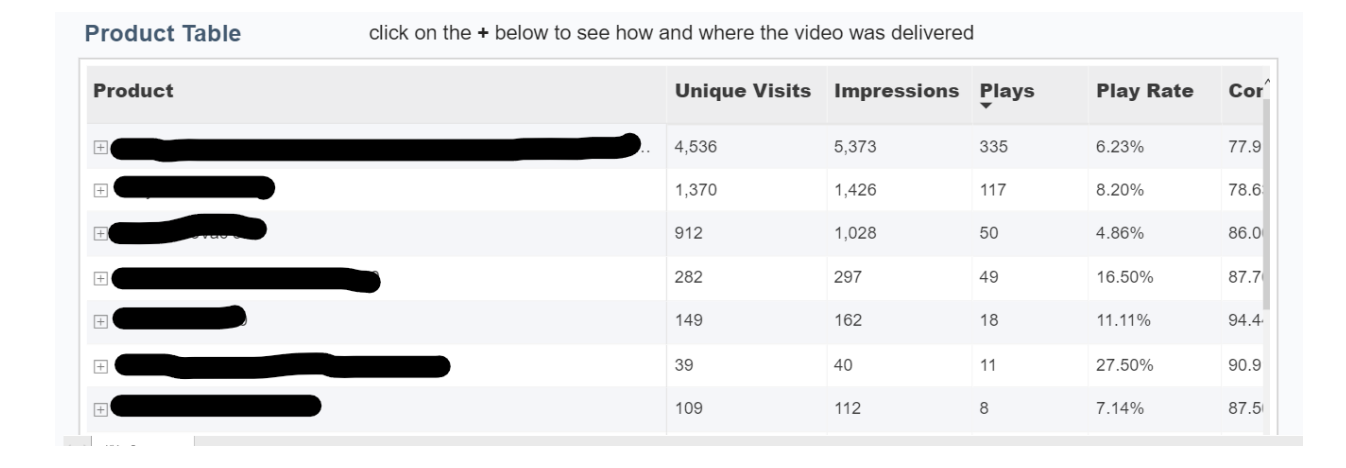

# Widget Insights:

At the bottom of the Widget Insights tab, you will find multiple options at the bottom to further explore your data.

| $\leftarrow \rightarrow$ | Overview | Experience | Widget Overview | Retailers | Devices |  |
|--------------------------|----------|------------|-----------------|-----------|---------|--|

The **overview tab** provides you with a full scope Product Summary, as well as a Time Series chart in which you can view month to month data, Performance over time, as well as individual specifics relative to your products in the Product Table:

| duct Summa | ary           |                      |              |                  | roduct Summary   |  |  |  |
|------------|---------------|----------------------|--------------|------------------|------------------|--|--|--|
| Visits     | Unique Visits | Viewable Impressions | Interactions | Interaction Rate | Avg Time on Page |  |  |  |
| 1,053,904  | 637,085       | 522,994              | 71,076       | 11.16%           | 00:04:19         |  |  |  |

The **Experience tab** is where we will start to find in depth information on your Widgets. This is home to an array of Chart Metrics relative to Time. You can choose a Chart Metric from the drop down menu to define your search.

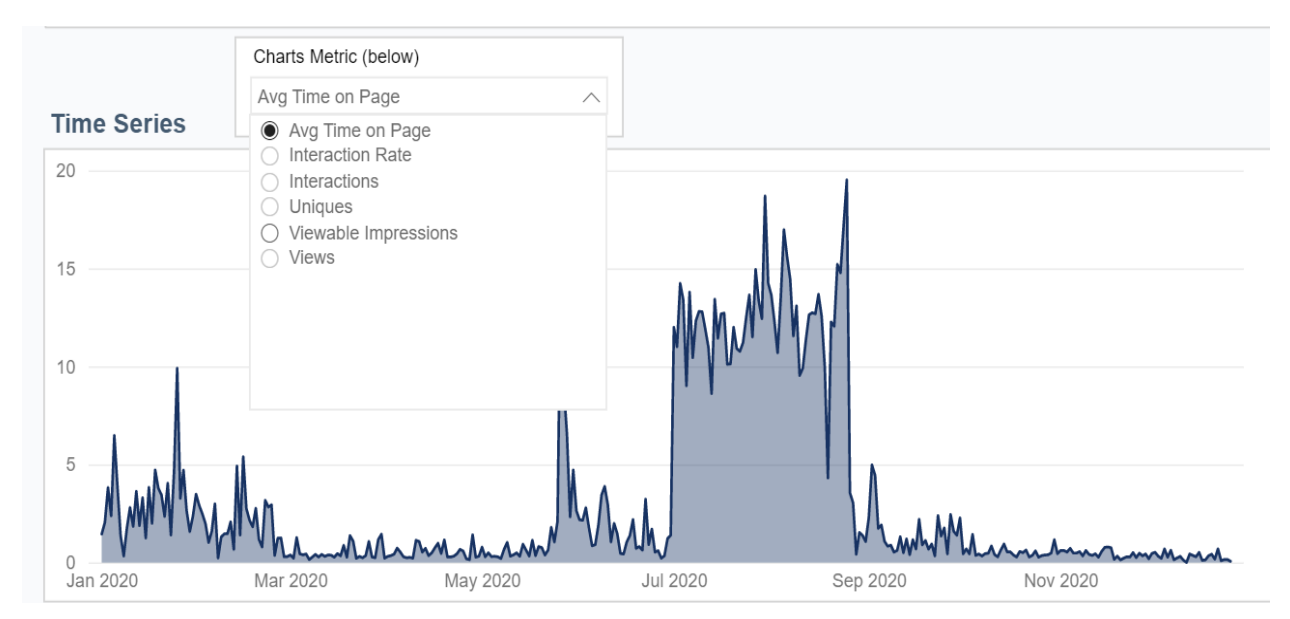

You Will also find Views, Impressions, and Interactions for each item in the product table below this chart.

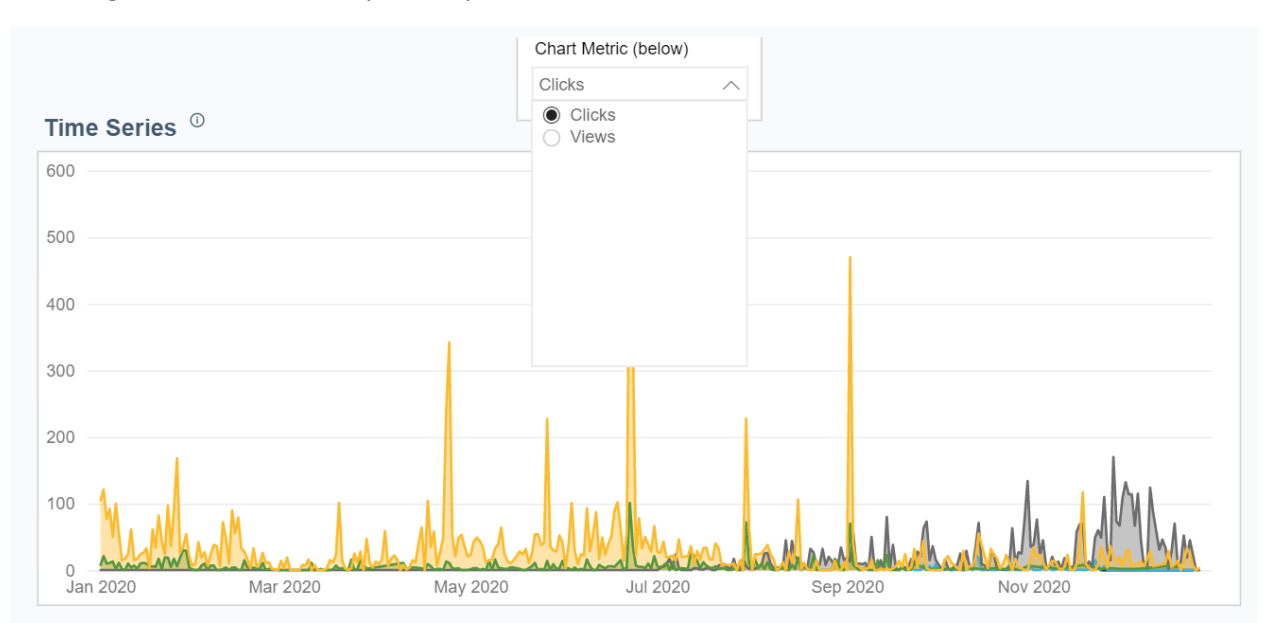

The widget overview tab will provide you with Time Series data relative to clicks and views.

Below this you will find a table view containing Views and Clicks data:

| Table View                                              |         |        |
|---------------------------------------------------------|---------|--------|
| Experience Hierarchy (Parent, Type, Product, UPC, GTIN) | Views   | Clicks |
| + Toolbar                                               | 144     | 855    |
| Mini-Site                                               | 1,618   | 9,269  |
| □ Inline                                                | 379,014 | 6,531  |
| 🕀 Video Gallery                                         | 8,861   | 4,559  |
| + Image Gallery                                         | 4,554   | 335    |
|                                                         | 362,310 | 1,472  |
| Comparison Table                                        | 3,282   | 165    |
| Carousel                                                | 7       | 0      |
| Total                                                   | 380,776 | 16,655 |
|                                                         |         |        |

The **Retailers tab** contains data specific to each retailer. In the first chart you will find Average time on page, Dist Ct Page, Interaction Rates, Viewable impressions, and Views. On the second chart you can see your retailer product pages added over time. On the Retailer table you will find specific numerical data for each of your retailers

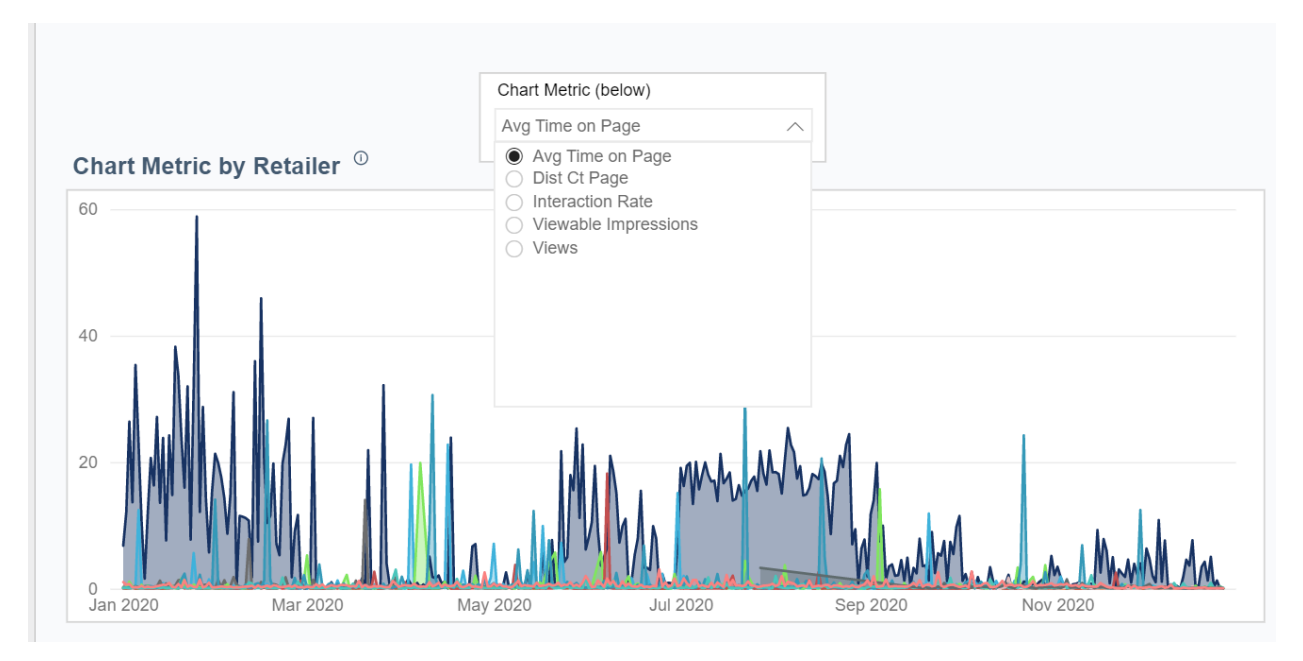

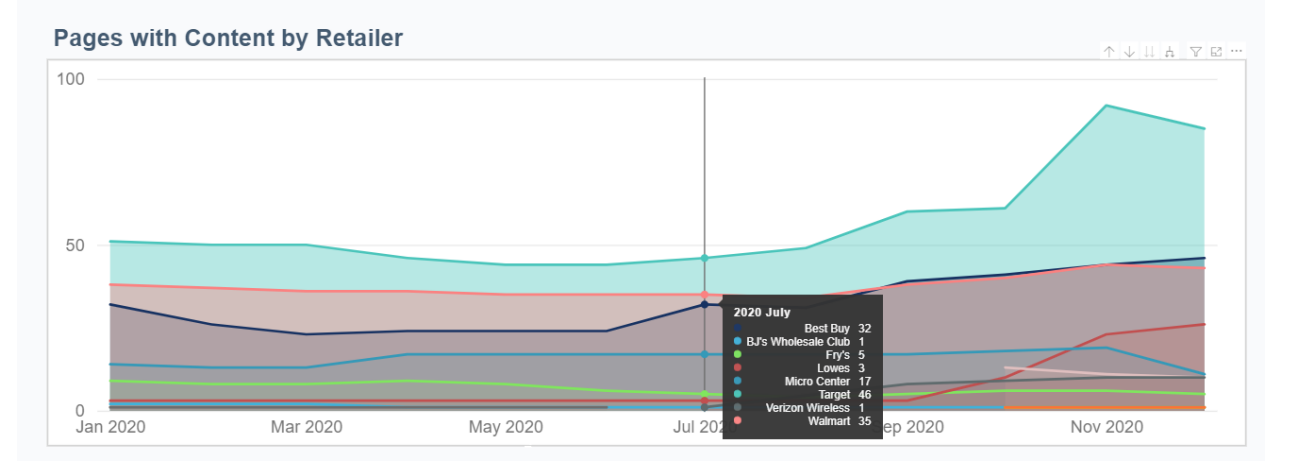

#### **Retailer Table**

| Retailer Website      | Views                   | Viewable Impressions  | Dist Ct Page     | Avg Time On Page            |
|-----------------------|-------------------------|-----------------------|------------------|-----------------------------|
| Best Buy              | 228,738                 | 109,055               | 60               | 00:16:04                    |
| BJ's Wholesale Club   | 9,485                   | 6,064                 | 2                | 00:00:46                    |
| Costco                | 6,642                   | 4,072                 | 1                | 00:00:41                    |
| Costco Canada English | 29,245                  | 0                     | 1                | 00:00:00                    |
| Costco Canada French  | 4,363                   | 0                     | 1                | 00:00:00                    |
| Fry's                 | 1,880                   | 661                   | 11               | 00:00:23                    |
| GameStop, Inc         | 3,270                   | 0                     | 1                | 00:00:00                    |
| Lowes<br>Total        | 2.691<br><b>973,014</b> | 572<br><b>439,650</b> | 27<br><b>294</b> | 00:00:09<br><b>00:04:06</b> |

Finally we have the **Devices tab**, which provides details into how your customers are choosing to view your content. Right away we can find our data for each device type (Desktop, Mobile, and Tablet)

| Device  | Uniques | Viewable Impressions | Visits    | Interaction Rate | Interactions | Clicks      |  |  |
|---------|---------|----------------------|-----------|------------------|--------------|-------------|--|--|
| tablet  | 61,267  | 38,550               | 98,884    | 12.12%           | 7,425        | 31,342,459  |  |  |
| mobile  | 330,711 | 262,536              | 636,968   | 9.95%            | 32,908       | 48,452,952  |  |  |
| desktop | 523,680 | 354,871              | 840,438   | 9.06%            | 47,471       | 58,216,447  |  |  |
| Total   | 915,658 | 655,957              | 1,576,290 | 9.59%            | 87,804       | 138,011,858 |  |  |

#### Below this you will find a chart view for all of the following metrics

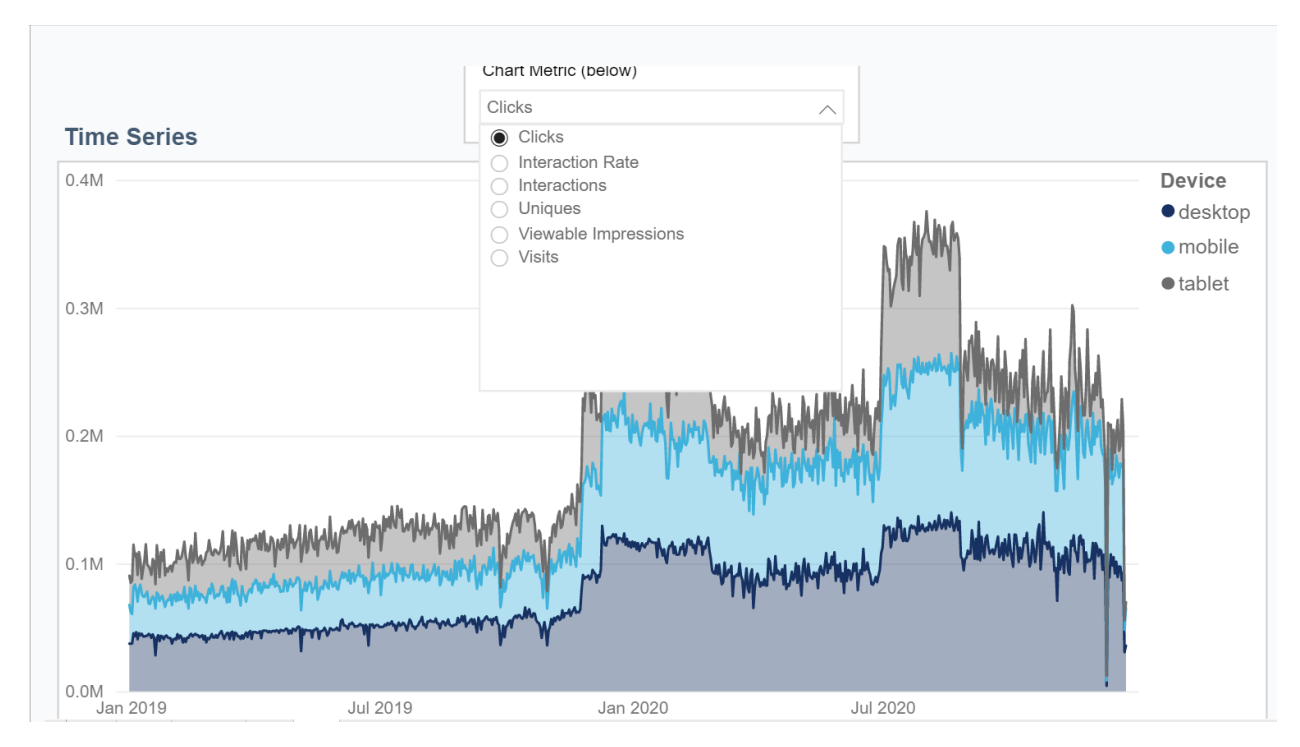

# **Tips and Tricks:**

You can hover over any table or chart to export your data onto an excel sheet. This can be useful to share metrics internally, as well as maintain a database of your reporting data.

|         |         |                      |             |                  |              |             | 0                |
|---------|---------|----------------------|-------------|------------------|--------------|-------------|------------------|
| Device  | Uniques | Viewable Impressions | Visits<br>▲ | Interaction Rate | Interactions | Clicks      | 4)0<br>003<br>11 |
| tablet  | 61,267  | 38,550               | 98,884      | 12.12%           | 7,425        | 31,342,459  |                  |
| mobile  | 330,711 | 262,536              | 636,968     | 9.95%            | 32,908       | 48,452,952  |                  |
| desktop | 523,680 | 354,871              | 840,438     | 9.06%            | 47,471       | 58,216,447  |                  |
| Total   | 915.658 | 655.957              | 1.576.290   | 9.59%            | 87.804       | 138.011.858 |                  |

Keep in mind you can always narrow down your searches by utilizing filters.

| UPC  | Brand                      | Date Ra                             | inge                                              | Filters of<br>Brand<br>is (All                                           |
|------|----------------------------|-------------------------------------|---------------------------------------------------|--------------------------------------------------------------------------|
| All  | All                        | √ 1/24/202                          | 9/30/2020                                         | GTI<br>is ()                                                             |
|      |                            |                                     |                                                   | Prod<br>is (A                                                            |
| GTIN |                            |                                     | •                                                 | MPN<br>is (All                                                           |
| All  | /                          |                                     |                                                   | UPC<br>is (All                                                           |
|      |                            |                                     |                                                   |                                                                          |
|      | UPC<br>All CTIN<br>All All | UPC Brand<br>All V<br>GTIN<br>All V | UPC Brand Date Ra<br>All V All V<br>GTIN<br>All V | UPC Brand Date Range<br>All V All V 1/24/2020 9/30/2020<br>GTIN<br>All V |

# **Do More with Analytics**

Never stop improving by paying close attention to the performance metrics included in our Enhanced Content Reports.

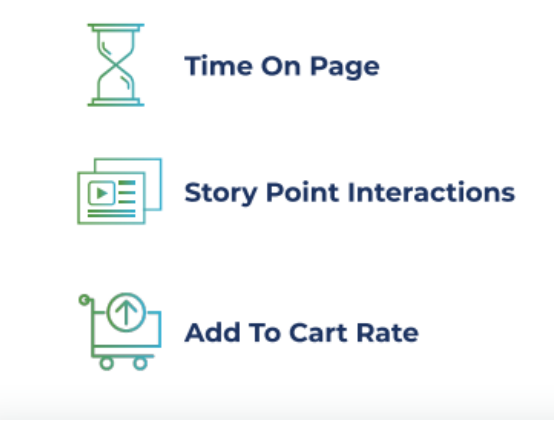

#### **Pro Tips:**

Experiment by testing different types of photos, videos, and other content to see what resonates best with your customers.

Test significant differences one at a time to isolate the effect content or layout can have on your conversion rates.

# **Enhanced Content Reporting Glossary**

# Unique

Indicates a distinct user (within a 24-hour period) based on the browser used to load the Enhanced Content on a product details page.

## Visit

A unique page load. A visit indicates that a product page with enhanced content was loaded.

### View

A unique experience load. A single "visit" may produce multiple "views" as consumers scroll through or interact with Enhanced Content.

## Interactions

A user's click on a call to action (to view content). Max one per visit.

## **Interaction Rate**

Percentage defined by the number of Interactions divided by the number of Uniques.

### **Interaction Time**

Amount of time that a user spends viewing content that requires an interaction. (Displayed in "seconds.")

### **Avg Interaction Time**

Interaction Time divided by Interactions.

### **Time on Page**

Duration of time spent on a webpage, displayed in "seconds."

### **Average Time on Page**

Time on Page divided by Visits, displayed in "seconds."

# Clicks

The sum of all interactions during a page visit.

# **Viewable Impressions**

A page visit where the consumer scrolled and viewed at least 200px of the In-Line Enhanced Content.

# **Distinct Ct Page**

(*Surfaced in the Retailer Table reports section*.) References the number of distinct product pages/sku's for a corresponding Retailer Website.

To access **video training materials** related to this topic, **<u>visit the Learning Hub</u>** in CXH and search the video library.